## Postup pre update ORP FW cez servisnú aplikáciu

V dokumente je postup ako aktualizovať firmvér v ORP od spoločnosti Diebold Nixdorf.

Upozorňujeme používateľov, že nahratie nesprávnej verzie alebo konfigurácie môže spôsobiť znefunkčnenie ORP pokladnice. Preto odporúčame pred aktualizáciou kontaktovať dodávateľa ORP pokladnice a získať správnu verziu firmvéru a aj servisnej aplikácie.

### Potrebné súbory

Servisná aplikácia:

Balík s podpísanou verziou firmvéru

- 1. Servisnú aplikáciu a aj firmvér rozbalíme do adresára C:\Temp
- 2. Spustíme servisnú aplikáciu
- 3. Komunikačný port otvoríme stlačením tlačidla "Open"

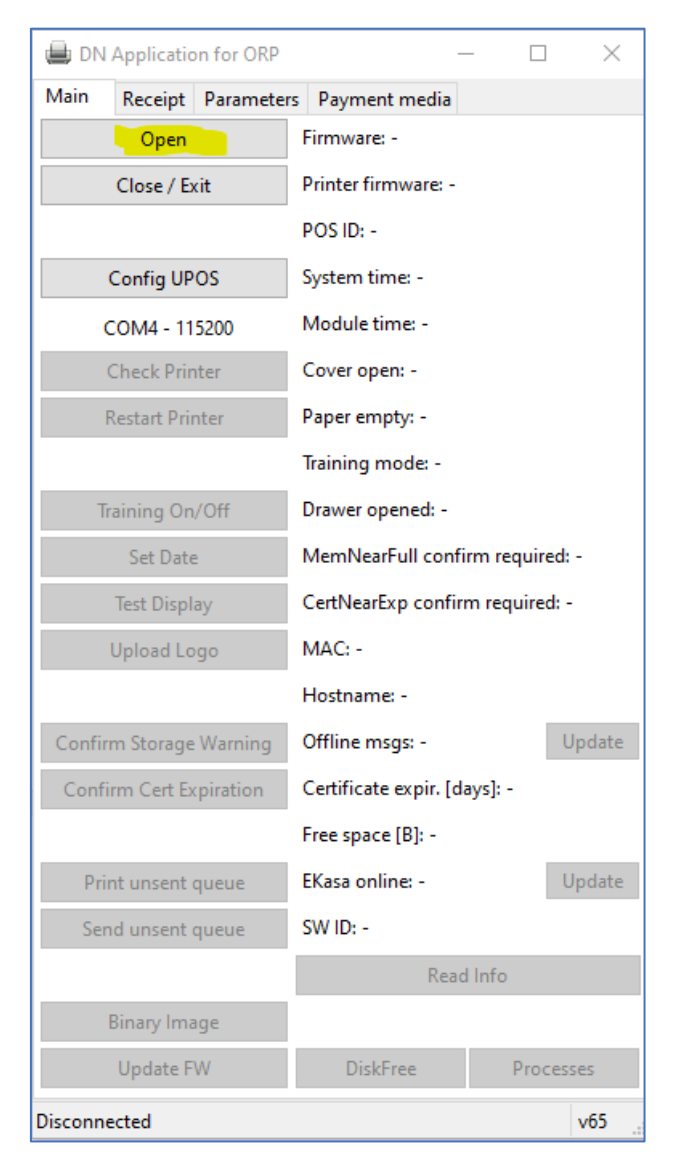

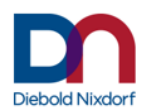

4. Potom stačíme "Read Info"

| 🖶 DN         | Applicatio   | on for ORP | -                               | - 1       |         | ×   |
|--------------|--------------|------------|---------------------------------|-----------|---------|-----|
| Main         | Receipt      | Parameters | Payment media                   |           |         |     |
|              | Open         |            | Firmware: 5.0.01.17             | ,         |         |     |
|              | Close / Ex   | cit        | Printer firmware: -             |           |         |     |
|              |              |            | POS ID: -                       |           |         |     |
|              | Config UP    | OS         | System time: 09.04              | .2021 10: | 15      |     |
|              | СОМ4 - 11    | 5200       | Module time: 09.04              | 1.2021 10 | :15     |     |
|              | Check Prir   | iter       | Cover open: -                   |           |         |     |
|              | Restart Prin | nter       | Paper empty: -                  |           |         |     |
|              |              |            | Training mode: -                |           |         |     |
| Т            | raining On   | /Off       | Drawer opened: -                |           |         |     |
|              | Set Date     | 2          | MemNearFull confirm required: - |           |         |     |
| Test Display |              |            | CertNearExp confirm required: - |           |         |     |
|              | Upload Lo    | go         | MAC: -                          |           |         |     |
|              |              |            | Hostname: -                     |           |         |     |
| Confi        | rm Storage   | Warning    | Offline msgs: - Update          |           |         |     |
| Conf         | irm Cert Ex  | piration   | Certificate expir. [d           | ays]: -   |         |     |
|              |              |            | Free space [B]: -               |           |         |     |
| Pri          | int unsent ( | queue      | EKasa online: -                 |           | Upd     | ate |
| Sei          | nd unsent (  | queue      | SW ID: -                        |           |         |     |
|              |              |            | Read                            | d Info    |         |     |
|              | Binary Ima   | ige        |                                 |           |         |     |
|              | Update F     | W          | DiskFree                        | Pr        | ocesses |     |
| Connect      | ted          |            |                                 |           | v6      | 5   |

5. Skontrolujeme verziu FW v časti Firmware:

Pôvodná verzia FW by mala byť 5.00.01.15 a vyšší! Ak to tak nie je, potrebné je zvoliť iný postup, v opačnom prípade môže dôjsť k nefunkčnosti samotného ORP modulu!

| 进 DI          | DN Application for ORP |            |                               | _                   |       | $\times$ |  |
|---------------|------------------------|------------|-------------------------------|---------------------|-------|----------|--|
| Main          | Receipt                | Parameters | Payment media                 |                     |       |          |  |
|               | Open                   |            | Firmware: 5.0.01.1            | <mark>7</mark> P1.3 | C1.3  |          |  |
| Close / Exit  |                        |            | Printer firmware: 01.11       |                     |       |          |  |
|               |                        |            | POS ID: 888123456             | 78900               | 001   |          |  |
| Config UPOS   |                        |            | System time: 09.04.2021 10:20 |                     |       |          |  |
| COM4 - 115200 |                        |            | Module time: 09.0             | 4.2021              | 10:20 |          |  |

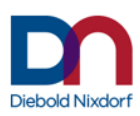

6. Skontrolujeme neodoslané offline transakcie - v časti Offline msgs:

| 🖶 DN              | Applicatio  | on for ORP | -                                    | - 🗆        | $\times$ |  |
|-------------------|-------------|------------|--------------------------------------|------------|----------|--|
| Main              | Receipt     | Parameters | Payment media                        |            |          |  |
|                   | Open        |            | Firmware: 5.0.01.17                  | P1.3C1.3   |          |  |
|                   | Close / E   | kit        | Printer firmware: 01                 | .11        |          |  |
|                   |             |            | POS ID: 8881234567                   | 8900001    |          |  |
|                   | Config UP   | OS         | System time: 09.04.                  | 2021 10:20 | )        |  |
|                   | COM4 - 11   | 5200       | Module time: 09.04                   | .2021 10:2 | 0        |  |
|                   | Check Prir  | nter       | Cover open: 0                        |            |          |  |
|                   | Restart Pri | nter       | Paper empty: 0                       |            |          |  |
|                   |             |            | Training mode: 0                     |            |          |  |
| Т                 | raining On  | /Off       | Drawer opened: 0                     |            |          |  |
|                   | Set Date    | 2          | MemNearFull confirm required: 0      |            |          |  |
| Test Display      |             |            | CertNearExp confirm required: 0      |            |          |  |
|                   | Upload Lo   | go         | MAC:                                 |            |          |  |
|                   |             |            | Hostname: chdu02d90740f1b3           |            |          |  |
| Confi             | m Storage   | Warning    | Offline msgs <mark>: 0</mark> Update |            |          |  |
| Conf              | irm Cert Ex | piration   | Certificate expir. [days]: 611       |            |          |  |
|                   |             |            | Free space [B]: 23460229120          |            |          |  |
| Pri               | nt unsent   | queue      | EKasa online: 1                      |            | Update   |  |
| Send unsent queue |             |            | SW ID: e2178c1aa242c146              |            |          |  |
|                   |             |            | Read                                 | l Info     |          |  |
|                   | Binary Ima  | ige        |                                      |            |          |  |
|                   | Update F    | W          | DiskFree                             | Proc       | esses    |  |
| Done              |             |            |                                      |            | v65      |  |

Ak by tu bolo číslo rôzne od 0 (ide o počet neodoslaných dokladov), tieto doklady je potrebné poslať cez tlačilo "**Send unsent queue"**. Následne aktualizáciu stavu vykonáme cez tlačidlo "**Read info**".

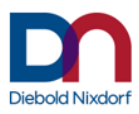

7. Pôvodný konfiguračný súbor stiahneme cez záložku Parameters, cez tlačidlo "Get ORP file"

| 🖨 DN     | Applicati  | ion for | ORP    |              |        | - [      | ) ×     |
|----------|------------|---------|--------|--------------|--------|----------|---------|
| Main     | Receipt    | Para    | meters | Payment      | media  | a        |         |
| Authen   | tification | :       |        |              |        |          |         |
| Store    | e Auth XI  | ИL      | St     | ore ID XML   |        | Read I   | header  |
|          |            |         |        |              |        |          |         |
| Fiscal s | ettings:   |         |        |              |        |          |         |
|          |            |         |        |              |        | Get      | Set     |
| EUR      |            | SKK     |        | 30.126       |        | Get      | Set     |
|          |            |         |        |              |        | Get      | Set     |
| Arithm   | n ~        | 2 dec   | ~      | 2 dec        | $\sim$ | Get      | Set     |
| Arithm   | n ~        | 2 dec   | ~      | 2 dec        | $\sim$ | Get      | Set     |
| Arithm   | н ~        | 2 dec   | ~      | 2 dec        | $\sim$ | Get      | Set     |
|          | 115        | 5200    |        | $\sim$       |        | Get      | Set     |
| TH230    | )+         | $\sim$  | BA63   |              | $\sim$ | Get      | Set     |
| R        | ead XML    |         | 9      | Save XML     |        | Get All  | Set All |
|          |            |         |        |              |        |          |         |
| Networ   | k setting: | 5:      |        |              |        |          |         |
|          |            |         | DHCP:  | -            |        | PC<->0   | RP LAN? |
|          |            |         |        |              |        | Read fro | om ORP  |
|          |            |         |        |              |        |          |         |
| R        | ead XML    |         | 5      | Save XML     |        | Get      | Set     |
|          |            |         |        |              |        |          |         |
| Ge       | t ORP file | -       | Upd    | late ORP fil | e      |          |         |
| Done     |            |         |        |              |        |          | v65     |

8. Necháme vybratý prvý riadok a zatlačíme tlačidlo "OK"

| EUR               | SKK 30.126                                                    | Get                       | Set     |  |  |  |  |
|-------------------|---------------------------------------------------------------|---------------------------|---------|--|--|--|--|
|                   | Get ORP file                                                  | ×                         | Set     |  |  |  |  |
| Arithm            | Channel                                                       |                           | Set     |  |  |  |  |
| Arithm            | Choose                                                        |                           | Set     |  |  |  |  |
| Arithm            | PPEKK config (ppekk.json)<br>PPEKK log file (ppekk.log) /LAN  | PPEKK config (ppekk.json) |         |  |  |  |  |
|                   | Tesco proxy file (cntlm.conf)<br>NTP config file (ntp.conf)   |                           | Set     |  |  |  |  |
| TH230+            | FMSK config file (fmsk.cfg)<br>PPEKK database (ppekk.db) /LAN |                           | Set     |  |  |  |  |
| Read              |                                                               |                           | Set All |  |  |  |  |
|                   | OK Ca                                                         | ncel:                     |         |  |  |  |  |
| Network settings: |                                                               |                           |         |  |  |  |  |

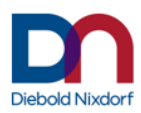

#### 9. Vyberáme adresár C:\Temp

| E Choose directory X                                                           |                                                   |                   |                   |          |                   |          |  |
|--------------------------------------------------------------------------------|---------------------------------------------------|-------------------|-------------------|----------|-------------------|----------|--|
| $\leftarrow$ $\rightarrow$ $\checkmark$ $\uparrow$ $\square$ $\rightarrow$ Ter | nto počítač > OSDisk ( <mark>C:) &gt; temp</mark> |                   |                   | ې ق      | Prehľadávať: temp |          |  |
| Usporiadať 🔻 Nový pr                                                           | riečinok                                          |                   |                   |          | • <del></del>     | - ?      |  |
| 🔮 Dokumenty \land                                                              | Názov                                             | Dátum úpravy      | Тур               | Veľkosť  |                   |          |  |
| - Obrázky                                                                      | wn_fpsk_data                                      | 9. 4. 2021 9:54   | Priečinok súborov |          |                   |          |  |
| 📃 Pracovná plocha                                                              | 📙 Nový priečinok                                  | 30. 3. 2021 11:48 | Priečinok súborov |          |                   |          |  |
| 💻 Tento počítač                                                                | logs                                              | 19. 3. 2021 13:36 | Priečinok súborov |          |                   |          |  |
| Dokumenty                                                                      | wn_fpsk_tools                                     | 11. 2. 2021 9:24  | Priečinok súborov |          |                   |          |  |
| Hudba                                                                          |                                                   |                   |                   |          |                   |          |  |
| 💽 Obrázky                                                                      |                                                   |                   |                   |          |                   |          |  |
| 📃 Pracovná plocha                                                              |                                                   |                   |                   |          |                   |          |  |
| 🧊 Priestorové obje                                                             |                                                   |                   |                   |          |                   |          |  |
| 🕂 Stiahnuté súbory                                                             |                                                   |                   |                   |          |                   |          |  |
| 📑 Videá                                                                        |                                                   |                   |                   |          |                   |          |  |
| SDisk (C:)                                                                     |                                                   |                   |                   |          |                   |          |  |
| MULTIBOOT (D:)                                                                 |                                                   |                   |                   |          |                   |          |  |
| 💻 MULTIBOOT (D:) 🗸                                                             |                                                   |                   |                   |          |                   |          |  |
| Priečir                                                                        | nok:                                              |                   |                   |          |                   |          |  |
|                                                                                |                                                   |                   |                   | Wybrat'n | riečinak 7        | ručit'   |  |
|                                                                                |                                                   |                   |                   | vybrat p | LIECTHOK Z        | rusit .: |  |

10. Informáciu o úspešnom stiahnutí konfiguračného súboru vidíme v stavovom riadku.

| Network settings:                                   |                 |               |        |  |  |  |
|-----------------------------------------------------|-----------------|---------------|--------|--|--|--|
|                                                     | DHCP: -         | PC<->ORP LAN? |        |  |  |  |
|                                                     |                 | Read fro      | om ORP |  |  |  |
| Read XML                                            | Save XML        | Get           | Set    |  |  |  |
| Get ORP file                                        | Update ORP file |               |        |  |  |  |
| File downloaded and saved as C:\temp\ppekk.json v65 |                 |               |        |  |  |  |

11. Otvoríme stiahnutý súbor ppekk.json pomocou vhodného textového editora. Ideálne Notepad++ (<u>https://github.com/notepad-plus-plus/notepad-plus-plus/releases/download/v7.9.5/npp.7.9.5.Installer.exe</u>)

Upravíme časť orp\_issuer, aby sme tu mali len hodnotu "orp\_issuer": {},

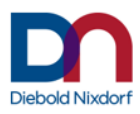

#### Pred úpravou:

```
73
      "offline_exp_backoff": false,
74
      "offline_max_period": 3600,
75
      "offline_retry_period": 60,
76
      "offline_retry_threshold": 0,
      "offline_timeout": 5184000,
77
78
      "orp_issuer": {
        "common_name": "e-Kasa SK CA/RSA 03/2019",
79
80
        "country_name": "CZ",
        "organization identifier": "NTRCZ-26439395",
81
        "organization_name": "První certifikační autorita, a.s."
82
83
    - },
84
      "pkp_cache_size": 10,
      "ppekk_trustore": "data/ppekk_int.jks",
85
      "ppekk_trustore_pass": "123456",
86
87
      "qr_border": 4,
```

Po úprave:

| 73 | "offline_exp_backoff": false,           |
|----|-----------------------------------------|
| 74 | "offline_max_period": 3600,             |
| 75 | "offline_retry_period": 60,             |
| 76 | "offline_retry_threshold": 0,           |
| 77 | "offline_timeout": 5184000,             |
| 78 | <pre>"orp_issuer": {},</pre>            |
| 79 | "pkp_cache_size": 10,                   |
| 80 | "ppekk_trustore": "data/ppekk_int.jks", |
| 81 | "ppekk_trustore_pass": "123456",        |

12. Upravený súbor uložíme.

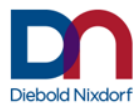

13. Stlačíme tlačidlo "Update FW" na záložke Main

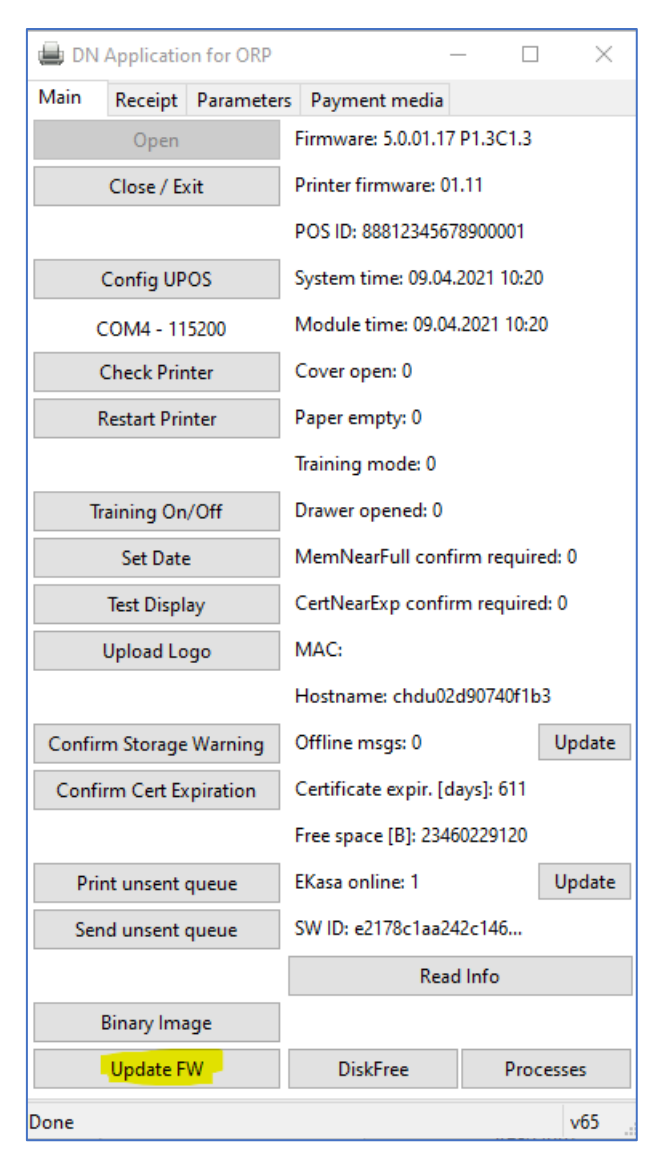

**14.** Z adresára C:\Temp vyberáme súbor napr. ORPSK\_FW\_FMSKv5\_0\_01\_19-PPEKKv1\_3-CHDUv1\_3.zip.signed

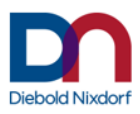

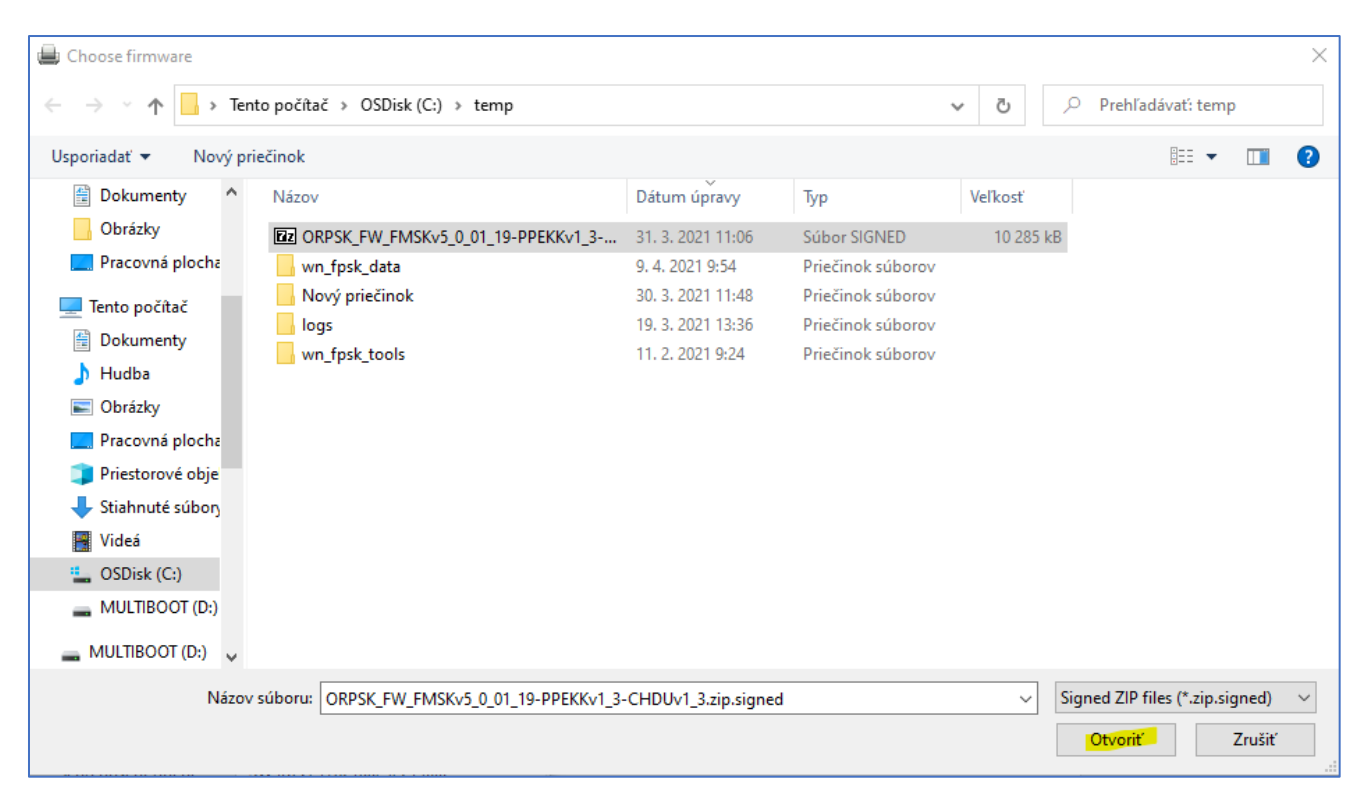

**15.** Začne sa proces update a po skončení sa modul reštartuje. Po ukončení procesu a po stlačení hocijakej klávesy sa cmd okno zatvorí.

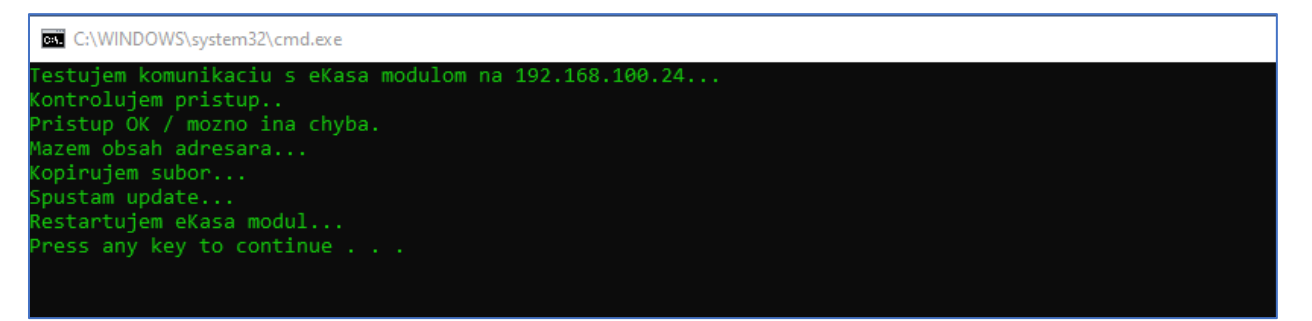

16. Po reštarte, verziu FW opätovne skontrolujeme cez tlačidlo Read Info

Po update sa musí zmeniť verzia FW na 5.0.01.19!

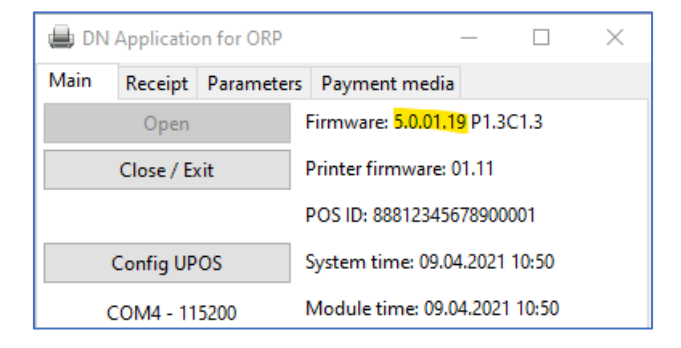

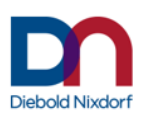

17. Do ORP nahráme upravený konfiguračný súbor cez záložku Parameters zatlačením "Update ORP file"

| 🖨 DN       | Applicati                    | on for | ORP      |            |         | - [           | ) ×     |  |
|------------|------------------------------|--------|----------|------------|---------|---------------|---------|--|
| Main       | Receipt                      | Para   | meters   | Payment    | media   | 1             |         |  |
| Authen     | tification                   | :      |          |            |         |               |         |  |
| Stor       | e Auth XM                    | ИL     | St       | ore ID XML |         | Read          | header  |  |
|            |                              |        |          |            |         |               |         |  |
| Fiscal s   | ettings:                     |        |          |            |         |               |         |  |
|            |                              |        |          |            |         | Get           | Set     |  |
| EUR        |                              | SKK    |          | 30.126     |         | Get           | Set     |  |
|            |                              |        |          |            |         | Get           | Set     |  |
| Arithn     | n ~                          | 2 dec  | ~        | 2 dec      | $\sim$  | Get           | Set     |  |
| Arithn     | n ~                          | 2 dec  | ~        | 2 dec      | $\sim$  | Get           | Set     |  |
| Arithn     | n ~                          | 2 dec  | ~        | 2 dec      | $\sim$  | Get           | Set     |  |
|            | 115                          | 200    |          | $\sim$     |         | Get           | Set     |  |
| TH230      | )+                           | $\sim$ | BA63     |            | $\sim$  | Get           | Set     |  |
| R          | ead XML                      |        | 9        | Save XML   |         | Get All       | Set All |  |
| Networ     | k setting:                   | 5:     |          |            |         |               |         |  |
|            |                              |        | DHCP:    | -          |         | PC<->ORP LAN? |         |  |
|            |                              |        |          |            | Read fr | om ORP        |         |  |
|            |                              |        |          |            |         |               |         |  |
| Read XML S |                              |        | Save XML |            | Get     | Set           |         |  |
|            |                              |        |          |            |         |               |         |  |
| Ge         | Get ORP file Update ORP file |        |          |            |         |               |         |  |
| Done       |                              |        |          |            |         |               | v65     |  |

18. Necháme vybratý prvý riadok a zatlačíme tlačidlo OK

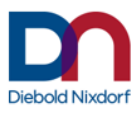

| Fiscal settings:  |                                                               |        |         |  |  |  |
|-------------------|---------------------------------------------------------------|--------|---------|--|--|--|
|                   |                                                               | Get    | Set     |  |  |  |
| EUR               | SKK 30.126                                                    | Get    | Set     |  |  |  |
|                   | Update ORP file                                               | ×      | Set     |  |  |  |
| Arithm            | Chaora                                                        |        | Set     |  |  |  |
| Arithm            | Choose                                                        | ]      | Set     |  |  |  |
| Arithm            | PPEKK config (ppekk.json)<br>PPEKK PEM file (*.pem) /LAN      | _^   ] | Set     |  |  |  |
|                   | Tesco proxy file (cntlm.conf)<br>NTP config file (ntp.conf)   |        | Set     |  |  |  |
| TH230+            | FMSK config file (fmsk.cfg)<br>PPEKK database (ppekk.db) /LAN | ~      | Set     |  |  |  |
| Read              |                                                               |        | Set All |  |  |  |
|                   | OK                                                            | ncel:  |         |  |  |  |
| Network settings: |                                                               |        |         |  |  |  |

# **19.** Vyberieme súbor C:\Temp\ppekk.json

| 🖶 Choose file                                                                  |                                  |                   |                   |         | ×                            |
|--------------------------------------------------------------------------------|----------------------------------|-------------------|-------------------|---------|------------------------------|
| $\leftarrow$ $\rightarrow$ $\checkmark$ $\uparrow$ $\square$ $\rightarrow$ Ten | ito počítač → OSDisk (C:) → temp | )                 |                   | v Ö 🗸   | Prehľadávať: temp            |
| Usporiadať 🔻 Nový pr                                                           | iečinok                          |                   |                   |         | ::: • II ?                   |
| 🔮 Dokumenty \land                                                              | Názov                            | Dátum úpravy      | Тур               | Veľkosť |                              |
| 👌 Hudba                                                                        | ppekk.json                       | 9. 4. 2021 10:28  | Súbor JSON        | 3 kB    |                              |
| Obrázky                                                                        | wn_fpsk_data                     | 9. 4. 2021 9:54   | Priečinok súborov |         |                              |
| 📃 Pracovná plocha                                                              | Nový priečinok                   | 30. 3. 2021 11:48 | Priečinok súborov |         |                              |
| 🗊 Priestorové obje                                                             | logs                             | 19. 3. 2021 13:36 | Priečinok súborov |         |                              |
| 👆 Stiahnuté súbory                                                             | wn_fpsk_tools                    | 11. 2. 2021 9:24  | Priečinok súborov |         |                              |
| 📑 Videá                                                                        |                                  |                   |                   |         |                              |
| SDisk (C:)                                                                     |                                  |                   |                   |         |                              |
| MULTIBOOT (D:)                                                                 |                                  |                   |                   |         |                              |
| MULTIBOOT (D:)                                                                 |                                  |                   |                   |         |                              |
| recover                                                                        |                                  |                   |                   |         |                              |
| backup                                                                         |                                  |                   |                   |         |                              |
| eM Client backu                                                                |                                  |                   |                   |         |                              |
| IMAGES                                                                         |                                  |                   |                   |         |                              |
| Názov                                                                          | súboru: ppekk.json               |                   |                   | V PPEKK | Config file (ppekk.json) 🛛 🗸 |
|                                                                                | L                                |                   |                   | 0       | tvoriť Zrušiť                |

20. Úspešné nahratie je znázornené v stavovom riadku.

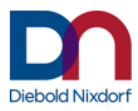

| Network settings:              |                 |          |         |  |  |
|--------------------------------|-----------------|----------|---------|--|--|
|                                | DHCP: -         | PC<->0   | RP LAN? |  |  |
|                                |                 | Read fro | om ORP  |  |  |
|                                |                 |          |         |  |  |
| Read XML                       | Save XML        | Get      | Set     |  |  |
|                                |                 |          |         |  |  |
| Get ORP file                   | Update ORP file |          |         |  |  |
| File uploaded successfully v65 |                 |          |         |  |  |

21. Prepneme sa do záložky Main a zatlačíme tlačidlo "Restart printer"

| 🖨 DN                    | Applicatio   | on for ORP                      | -                               | - 🗆       | ×      |
|-------------------------|--------------|---------------------------------|---------------------------------|-----------|--------|
| Main                    | Receipt      | Parameters                      | Payment media                   |           |        |
| Open                    |              |                                 | Firmware: 5.0.01.17 P1.3C1.3    |           |        |
| Close / Exit            |              |                                 | Printer firmware: 01.11         |           |        |
|                         |              |                                 | POS ID: 8881234567              | 8900001   |        |
| Config UPOS             |              |                                 | System time: 09.04.2021 10:43   |           |        |
| COM4 - 115200           |              |                                 | Module time: 09.04.2021 10:43   |           |        |
| Check Printer           |              |                                 | Cover open: 0                   |           |        |
| Restart Printer         |              |                                 | Paper empty: 0                  |           |        |
|                         |              |                                 | Training mode: 0                |           |        |
| Training On/Off         |              |                                 | Drawer opened: 0                |           |        |
| Set Date                |              |                                 | MemNearFull confirm required: 0 |           |        |
| Test Display            |              | CertNearExp confirm required: 0 |                                 |           |        |
| Upload Logo             |              | MAC:                            |                                 |           |        |
|                         |              |                                 | Hostname: chdu02                | d90740f1b | 53     |
| Confirm Storage Warning |              | Warning                         | Offline msgs: 0                 |           | Update |
| Confirm Cert Expiration |              | Certificate expir. [days]: 611  |                                 |           |        |
|                         |              |                                 | Free space [B]: 2346            | 50229120  |        |
| Print unsent queue      |              | EKasa online: 1                 |                                 | Update    |        |
| Send unsent queue       |              | queue                           | SW ID: e2178c1aa242c146         |           |        |
|                         |              |                                 | Read Info                       |           |        |
|                         | Binary Ima   | ige                             |                                 |           |        |
| Update FW               |              | DiskFree                        | Pro                             | cesses    |        |
| Shutdow                 | /n/restart r | equest sent                     |                                 |           | v65    |

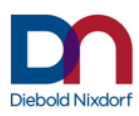

22. Následne vyberáme riadok Kill processes a potvrdíme stačením "OK"

| Restar      | t Printer                  | Paper empty: 0                       |          |
|-------------|----------------------------|--------------------------------------|----------|
|             | Restart/shutd              | own/kill                             | ×        |
| Training    | Choose                     |                                      |          |
| Set         | Pehoot                     |                                      | uired: 0 |
| Test [      | Shutdown (<br>Kill process | FW 5.0.01.06+)<br>es (FW 5.0.01.14+) | ired: 0  |
| Uploa       |                            |                                      | _        |
|             |                            | OK Cancel                            | f1b3     |
| Confirm Sto | rage Warning               | Offline msgs: 0                      | Update   |

23. Na koniec stlačíme "Áno"

| Kill processes<br>Do you really want to kill proc | cesses in ORP? |
|---------------------------------------------------|----------------|
|                                                   | Áno Nie        |

Po reštarte procesov je modul funkčný.

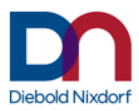